# 作为 CPE 桥接 AP 的用法 ——(11N 系列用)

配置前准备工作:

前期准备 (室内测试没问题后在安装):

A、设备大体连接图示: (如下)

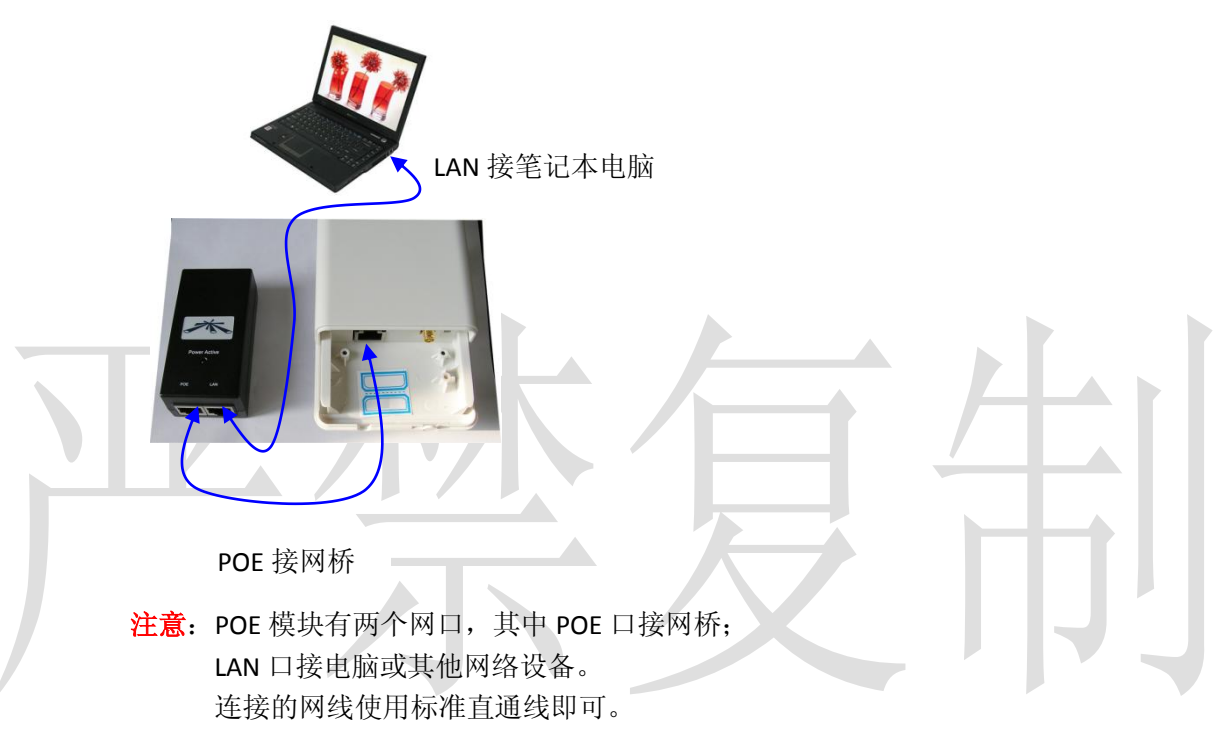

B、查明设备的 IP,例如 192.168.1.20; 设备的原始 IP 都为 192.168.1.20;在本地连接的 TCP/IP 协议里添加 192.168.1.xx 的网段;必须同一网段才能配置设备。

| 👍 本地连接 2 状态 ? 🔀                              | 上本地连接 2 属性 <b>?</b> 🗙                      | Internet 协议 (TCP/IP) 属性 ? 🔀                                |
|----------------------------------------------|--------------------------------------------|------------------------------------------------------------|
| 常规  支持                                       | 常规 高级                                      | 常规                                                         |
| ~连接                                          | 连接时使用:                                     | 如果网络支持此功能,则可以获取自动指派的 IP 设置。否则,<br>您需要从网络系统管理员处获得适当的 IP 设置。 |
| 状态: 已连接上 は存むが同・ 17:35:57                     | ■ Atheros AR8132 PCI-E Fast Eth: 配置(C)     |                                                            |
| 速度: 100.0 Mbps                               | 此连接使用下列项目 (0):                             | ○ 自动获得 IP 地址 @)                                            |
|                                              | ✓ ■Microsoft 网络客户端                         | ◎ 使用下面的 IP 地址 (5):                                         |
|                                              | ☑ ■ Alterosott 网络的文件和引印机共享 ☑ ■ QoS 数据包计划程序 | IP 地址 (I): 192.168.1.2                                     |
| (活动)                                         | ☑ 〒 Internet 协议(ICP/IP)                    | 子网掩码(U): 255.255.255.0                                     |
| 发送 — 成到 — 收到                                 | 安装 创 卸载 (1) 属性 创                           | 默认网关 @):                                                   |
|                                              |                                            | ○ 自动获得 DMS 服务器地址 (B)                                       |
| 字节: .065, 126, 787, 167   065, 120, 073, 637 | 的通讯。                                       | ④ 使用下面的 DNS 服务器地址 (2):                                     |
|                                              |                                            | 首选 DNS 服务器 (P):                                            |
|                                              | ✓ 连接后在通知区域显示图标 (@) ✓ 此连接被限制或无连接时通知我 (■)    | 备用 DNS 服务器 (A):                                            |
|                                              |                                            |                                                            |
| └────────────────────────────────────        | 「确定」 取消                                    | 高級 (火)                                                     |
|                                              |                                            | 确定 取消                                                      |
|                                              |                                            |                                                            |

#### 下面正式进入设置界面:

一、 打开 IE 浏览器,默认 IP 为 192.168.1.20,用户名和密码都为

### UBNT

二,

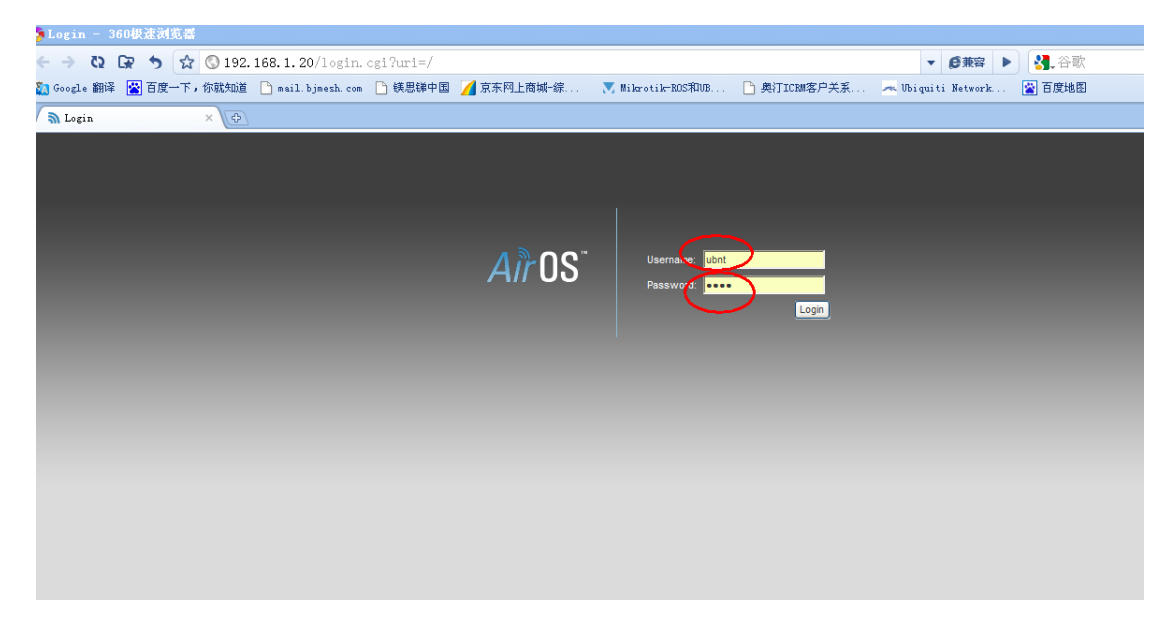

改设备的 IP 地址为自己想需要的,一般设置为 192.168.1.100

| aulle          | т м2                               |                   |               | <u>Air OS</u> " |
|----------------|------------------------------------|-------------------|---------------|-----------------|
| M              | IAIN WIRELESS NETWORK              | ADVANCED SERVICES | SYSTEM Tools: |                 |
| Network Role   |                                    |                   |               |                 |
|                |                                    |                   |               |                 |
|                | Network Mode: Bridge               | ~                 |               |                 |
|                | Disable Network: None              | ~                 |               |                 |
| Network Settin | gs                                 |                   |               |                 |
|                | Bridge IP Address: O DHCP () Stati | 5                 |               |                 |
|                | IP Address: 192,168.1.20           | · (双方 192.168.1.1 | .00           |                 |
|                | Netmask: 255.255.255.0             |                   |               |                 |
|                | Gateway IP: 192.168.1.1            |                   |               |                 |
|                | Primary DNS IP:                    |                   |               |                 |
|                | Secondary DNS IP:                  |                   |               |                 |
|                | MTU: 1500                          |                   |               |                 |
| Spa            | anning Tree Protocol:              |                   |               |                 |
|                | Auto IP Aliasing:                  |                   |               |                 |
|                | IP Aliases: Configure              |                   |               |                 |
| VLAN Network   | Settings                           |                   |               |                 |
|                | Enable VLAN:                       |                   |               |                 |

改完后需要保存记录,点击该页的下方 change、在点击 Apply。

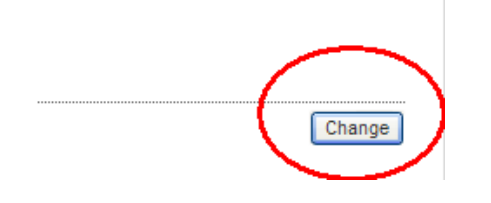

| Lillet M <sup>2</sup>                |                  |          |          |        |        | <b><i>Ai</i>r0s</b> ° |
|--------------------------------------|------------------|----------|----------|--------|--------|-----------------------|
| MAIN WIRELESS                        | NETWORK          | ADVANCED | SERVICES | SYSTEM | Tools: | V Logout              |
| Configuration contains changes. Appl | / these changes? |          |          |        | Test   | ly Discard            |
| Network Mode: [                      | Bridge           | ~        |          |        |        |                       |
| Disable Network:                     | None             | *        |          |        |        |                       |

## 三、 配置说明

我办公室有一个 AP, SSID 为: bjmesh,密码是: abcdeabcde.连接 过程如下:

| NanoStation M2                                                                                                    | <b>4/7 OS</b> * |
|----------------------------------------------------------------------------------------------------|-----------------|
| MAIN WIRELESS NETWORK ADVANCED SERVICES SYSTEM Tools:                                                                                                    | Logout          |
| Basic Wireless Settings 作为接收,只能用Station模式                                                                                                    |                 |
| Wireless Mode:[?] Station SSID号码,一定要和你所需要连接的AP一<br>SSID: ubnt SElect                                                                                                    | ÊX (            |
| Lock to AP MAC:<br>Country Code: United States                                                                                                    |                 |
| EEE 802.11 Mode: B/G/N mixed                                                                                                    | 据多              |
| Channel Scan List, MHz: Enabled Edit Output Power: 28 Bm D Obey Regulatory Power                                                                                                    |                 |
| Max TX Rate, Mbps: MCS 15 - 130 [270/300] ✔ ✔ Automatic 发射功率,一般为最大                                                                                                    |                 |
| Security: none 加密,这个必须和AP加密必须·                                                                                                    | 一致,这个也是最容       |
| Authentication Type:     Open     Shared Key     27 LLTH H <sup>1</sup> / <sub>2</sub> ·       WEP Key Length:     64 bit     Key Type:     HEX       WEP Key:     Key Index:     1 |                 |
| WPA Authentication: PSK W EAP-TTLS W MSCHAPV2 W                                                                                                    |                 |

1、 进入 Wireless 选项里,进行设置,一般设置为 Station 模式,

| 调整到 Station 后可以分 | <sup>た</sup> Change 一下 |         | Change | ,但是 |
|------------------|------------------------|---------|--------|-----|
| 不需要应用,改完所有       | 配置最后应用                 | (Apply) | 即可。    |     |

## 2、 调整到 Station 后, SSID 后有个 select 可以搜索到很多 AP,

|     | $\bigcirc$ | 02:12:F0:00:00:88  | 0000             | WEP   | -86      | -96              | 2.462 | 11    |
|-----|------------|--------------------|------------------|-------|----------|------------------|-------|-------|
|     | $\circ$    | 00:23:CD:2A:C7:02  | jishubu          | WEP   | -92      | -96              | 2.437 | 6     |
|     | $\circ$    | C8:3A:35:1E:10:50  | LBXR             | WEP   | -87      | -96              | 2.437 | 6     |
|     | $\circ$    | D8:5D:4C:22:64:AE  | newpeony         | WPA   | -85      | -96              | 2.412 | 1     |
|     | $\circ$    | 1C:AF:F7:A3:BF:02  | zhuozhi          | WPA2  | -76      | -96              | 2.437 | 6     |
|     | $\circ$    | 00:1E:E5:3E:F6:F9  | D&A              | WPA   | -66      | -96              | 2.462 | 11    |
|     | $\circ$    | 1C:7E:E5:8B:9B:E6  | HyperSilicon     | WPA2  | -75      | -96              | 2.462 | 11    |
|     | $\circ$    | F4:EC:38:5E:FA:AA  | TP-LINK_5EFAAA   | WPA   | -57      | -96              | 2.427 | 4     |
|     | $\circ$    | F4:EC:38:5A:8B:62  | TP-LINK_SA8B62   | WPA   | -86      | -96 背景噪声         | 2.427 | 4     |
|     | $\bigcirc$ | 00:26:5A:FF:A3:FD  | bjmesh           | WPA 🤇 | -57      | -90              | 2.452 | 9 →频率 |
|     | 0          | F4:EC:38:2B:CC:86  | changyuanhudong2 | WPA   | -78      | -96              | 2.437 | 6     |
| 选择) | 主愛の        | P00:26:5A:9F:55:C6 | HyperSilicon520  | WPA2  | -88 信号强度 | <sup>₹</sup> -96 | 2.437 | 6     |
|     | $\bigcirc$ | 00:1D:0F:5D:20:52  | JBCW             | WPA   | -87      | -96              | 2.462 | 11    |
|     | $\circ$    | 34:08:04:B9:44:30  | suoyuan          | WPA2  | -90      | -96              | 2.437 | 6     |
|     | $\circ$    | B0:48:7A:1E:A3:94  | ddys             | WPA   | -86      | -96              | 2.437 | 6     |
|     | $\circ$    | B0:48:7A:48:C4:18  | huiyuan          | WPA   | -86      | -96              | 2.437 | 6     |
|     | $\circ$    | 74:EA:3A:41:7D:BA  | XSF_NET          | WPA   | -90      | -96              | 2.412 | 1     |
|     | 0          | 00:19:E0:ED:EA:A0  | TP-LINK-LD       | WPA2  | -91      | -96              | 2.437 | 6     |
|     | 0          | 08:10:74:71:B4:7E  | unknow           | WPA   | -93      | -96              | 2.437 | 6     |

Selectable SSID's must be visible and have compatible channel bandwidth and security settings

选择好需要连接的AP后,点击 下方的Select既可加入。

Scan

Select

如下图:

# 点击后显示为如下图所示:

| MAIN      | WIRELESS      | NETWORK          | ADVANCED         | SERVICES   | SYSTEM     |                | Tools:  | ¥ [ |
|-----------|---------------|------------------|------------------|------------|------------|----------------|---------|-----|
| Basic Wir | eless Setting | S                |                  |            |            |                |         |     |
|           | Wire          | less Mode:[?]    | Station          | ~          |            |                |         |     |
|           |               | SSID: b          | jmesh            |            | Select     |                |         |     |
|           | Loc           | k to AP MAC:     |                  |            |            |                |         |     |
|           | (             | Country Code:    | United States    | *          |            |                |         |     |
|           | IEEE          | 802.11 Mode:     | 3/G/N mixed      | ~          |            |                |         |     |
|           | Cha           | nnel Width:[?]   | Auto 20/40 MHz   | *          |            |                |         |     |
|           | Chanr         | nel Shifting:[?] | Disabled         | *          |            |                |         |     |
|           | Channel So    | can List, MHz: [ | Enabled          |            |            | Edit           |         |     |
|           | C             | Output Power:    |                  | 2          | 8 dBm [    | Obey Regulator | y Power |     |
|           | Max T         | X Rate, Mbps:    | MCS 15 - 130 [27 | 0/300] 💌 🔽 | Automatic  |                |         |     |
| Wireless  | Security      |                  |                  |            |            |                |         |     |
|           |               | Security:        | WPA-AES          | *          |            |                |         |     |
|           | Authen        | tication Type: ( | 🖲 Open 🔵 Sha     | red Key    |            |                |         |     |
|           | WE            | P Key Length:    | 64 bit           | ~          | Key Type:  | HEX            | ~       |     |
|           |               | WEP Key:         |                  |            | Key Index: | 1              | ~       |     |
|           | WPA A         | uthentication:   | PSK 💌 EAP-TT     | TLS 🔽 MSCH | APV2 🗸     |                |         |     |
|           | WPA Pr        | eshared Key:     |                  |            |            |                |         |     |

3、 最后改好加密模式即可,根据 AP 的加密模式来更改,具体

如下图所示:

| NanoStation <i>M2</i>                                                                                            | All US               |
|----------------------------------------------------------------------------------------------------|----------------------|
| MAIN WIRELESS NETWORK ADVANCED SERVICES SYSTEM                                                                   | Tools: V Logout      |
| Basic Wireless Sattings                                                                                          |                      |
| Dasic Wileicss Setungs                                                                                           |                      |
| Wireless Mode:[?] Station                                                                                        |                      |
| SSID: bjmesh Select                                                                                              |                      |
| Lock to AP MAC:                                                                                                  |                      |
| Country Code: United States                                                                                      |                      |
| Channel Width 121 Auto 20/40 MHz                                                                                 |                      |
| Channel Shifting: [?] Disabled                                                                                   |                      |
| Channel Scan List, MHz: Enabled                                                                                  |                      |
| Output Power: 28 dBm Dobey Regulatory Pow                                                                        | ver                  |
| Max TX Rate, Mbps: MCS 13 - 104 [216]                                                                            |                      |
| Wireless Security                                                                                                |                      |
|                                                                                                    |                      |
| <br>Security: WPA2 VIA型模式一般为WPA2                                                                                 |                      |
| Authentication Type: <ul> <li>Open</li> <li>Shared Key</li> </ul>                                                |                      |
| WEP Key Length: 64 bit Key Type: HEX                                                                             | *                    |
| WEP Key: Key Index: 1                                                                                            | *                    |
| WPA Authentication: PSK M EAP-TTLS MISCHAPV2 M 大型一般是PSK                                                          |                      |
| WPA Presnared Key: abcdeeabcde 输入连接APA                                                                           | 句密码,也是AP的加密密码        |
|                                                                                                    |                      |
| 最后点击应用保存。设备重启后,设备后面的信号                                                                                           | 弓灯要是                 |
|                                                                                                    | 1/1 × /2             |
| <b>直了</b> 治明连按此市 加下团                                                                                             |                      |
| 完了 <b>成</b> 明廷按成功,如下图:                                                                                           |                      |
|                                                                                                    | COLUMN SCHOOL STREET |
|                                                                                                    |                      |
| 🧧 信号灯全亮,效果家                                                                                                    | t好                   |
|                                                                                                    |                      |
|                                                                                                    |                      |
|                                                                                                    |                      |
|                                                                                                    |                      |
|                                                                                                    | -                    |
|                                                                                                    |                      |
|                                                                                                    |                      |
| U LANI                                                                                                    |                      |
|                                                                                                    |                      |
|                                                                                                    |                      |
| and the second second second second second second second second second second second second second second second |                      |
| and the second second second second second second second second second second second second second second second |                      |
| and the second second second second second second second second second second second second second second second |                      |
|                                                                                                    |                      |

四、 注意,配置的时候首先要为 Station 模式,在就是 SSID 号码一 定要和 AP 一致,在就是加密功能一定要一样,连接成功后具体 情况如下图首页显示:

| MAIN    | WIRELESS       | NETWORK        | ADVANCED   | SERVICES       | SYSTEM               | Tools:                    | Logout  |
|---------|----------------|----------------|------------|----------------|----------------------|---------------------------|---------|
| Status  |                |                |            |                |                      |                           |         |
|         | Device Name:   | UBNT           |            |                | ΔΡ.ΜΔ(               | 00:26:54:EE:43:ED         |         |
|         | Wireless Mode: | Station        |            |                | Signal Strength      | n: 🔳                      | -54 dBm |
|         | SSID:          | bjmesh         |            |                | Horizontal / Vertica | l: -58 / -56 dBm          |         |
|         | Security:      | WPA2           |            |                | Noise Floo           | r: -95 dBm                |         |
|         | Version:       | v5.1.2         |            |                | Transmit CCC         | Ω: 80 %                   | *       |
|         | Uptime:        | 04:04:25       |            |                | TX/RX Rate           | e: 104.0 Mbps / 39.0 Mbps | 信号强度,   |
|         | Date:          | 2010-02-10 06: | 44:23      |                | AirMax               | c Disabled                | 在-80以上i |
| Chan    | nel/Frequency: | 9 / 2452 MHz   | f          | 专输链路质          | 质量,一般CCG             | )在60%                     | 可用      |
|         | Channel Width: | Auto 20 MHz    | i          | 认上为好,          | 如果信号好,               | CCO                       |         |
|         | ACK/Distance:  | 36 / 0.8 miles | (1.4 km) Z | 下高,那/          | 2.带宽也不高。             |                           |         |
|         | TX/RX Chains:  | 2X2            |            | • 104 × 1240 × |                      |                           |         |
|         | WLAN MAC:      | 00:15:6D:72:34 | :AD        |                |                      |                           |         |
|         | LAN MAC:       | 00:15:6D:73:34 | AD         |                |                      |                           |         |
|         | LAN1/LAN2:     | Plugged / Unpl | ugged      |                |                      |                           |         |
|         |                |                |            |                |                      |                           | Refresh |
| Monitor |                |                |            |                |                      |                           |         |
|         |                |                | Throughput | AP Information | ARP Table   Bridge T | able   Log                |         |
|         |                | LAN            |            |                |                      | WLAN                      |         |
| 7       | -              |                |            |                | 1.8                  |                           |         |
| 8       | RA: 0740ps     |                |            |                | 1.4 RX. 1.3          | ekops                     |         |
|         |                |                |            |                |                      |                           |         |
| 最后界     | 訂忘记            | 把本州            | ı连接f       | 的手动            | IP改为和                | 连接的 AP                    | 的模式一样   |
| -~/-/   |                |                |            | 14 4 74        |                      |                           |         |
|         |                |                |            |                |                      |                           |         |
|         |                |                |            |                |                      |                           |         |

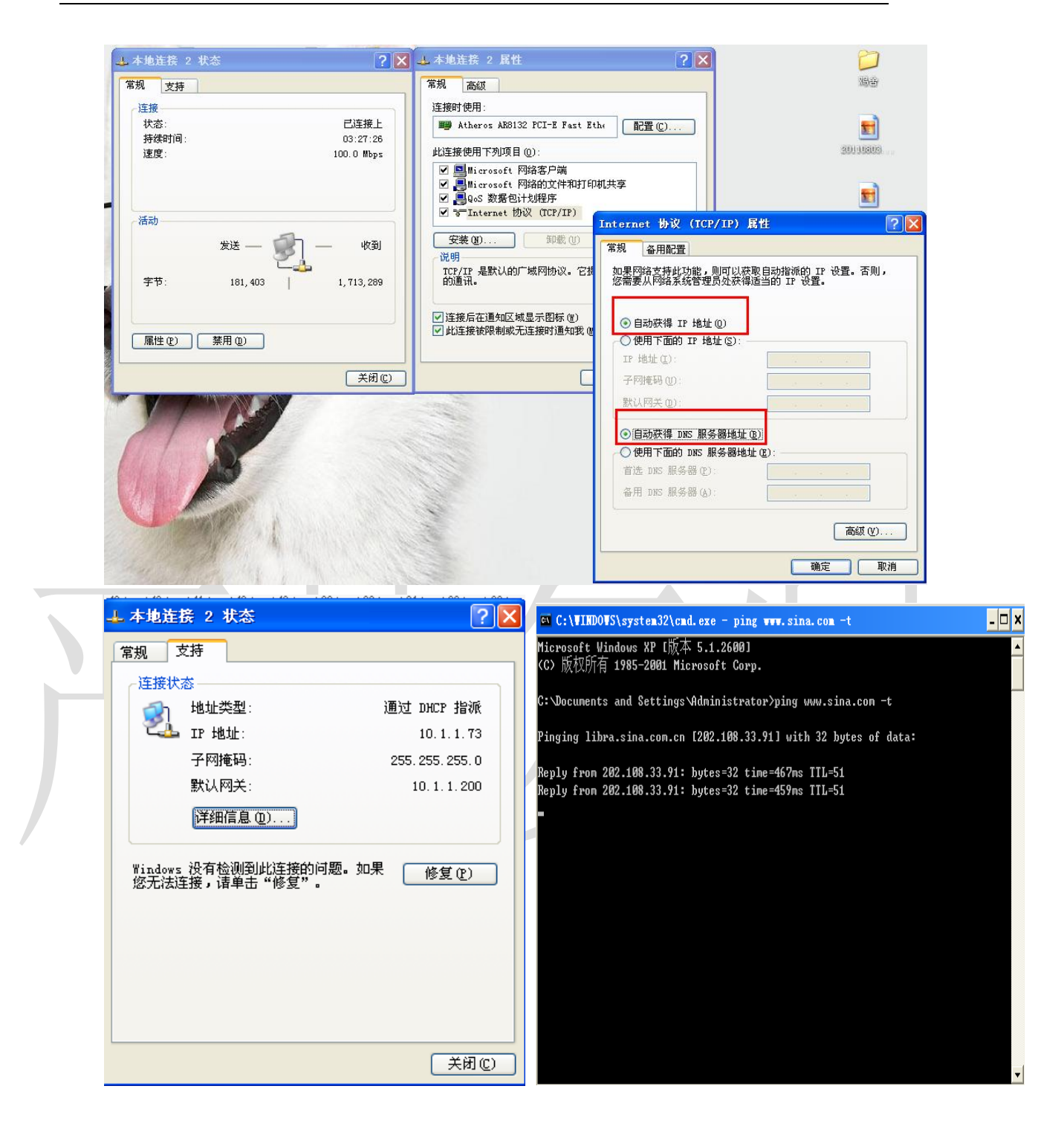

北京格网通信技术有限公司 UBNT渠道销售:颜学虎 地址:北京市海淀区花园路2号牡丹创业楼411室 邮编:100191 电话:010-82237772 传真:010-82237609 手机:13911486338 13693640080 质保:UBNT官方质保一年。(详见北京格网通信UBNT保修政策)

![](_page_7_Picture_2.jpeg)